## Piattaforma YouTube - gestire l'upload e la condivisione

## Alcuni consigli

Possiamo caricare un video, ad esempio, su YouTube, se ad esempio abbiamo un account Gmail (o in qualsiasi altro modo riusciamo a farlo: collegandosi a YouTube, effettuare l'accesso specificando user-password dell'account e, una volta loggati, creare un canale e caricarvi il/i video).

Caricare il/i video in modalità "Non in elenco" (al terzo passo della fase di caricamento ed elaborazione del video sul nostro canale YouTube creato tramite account), affinchè soltanto chi abbia il link al video possa visualizzarlo (questione di nostra privacy).

Assicurarsi che il video non contenga dati sensibili dell'autore o più in generale informazioni private proprie o private della scuola, etc.

Assicurarsi che il video sia stato costruito rispettando i diritti d'autore sui materiali mostrati nella registrazione.

Il video non è scaricabile illegalmente: evitare che gli altri (i condivisi, o chiunque lo veda) lo facciano, o comunque distoglierli dall'intenzione di scaricarlo, etc.

NOTA: un problema che potrebbe sorgere la prima volta che si effettua l'upload di un video con un account (col quale abbiamo fatto il login a YouTube) è che YouTube stesso possa non riconoscerne la certezza dell'identità e dunque non permetta il caricamento o l'elaborazione del video. Per ovviare, attraverso il seguente link:

https://www.youtube.com/my\_videos\_upload\_verify

si provi a verificare che l'account sia associato e riconosciuto correttamente da YouTube (verrà, nella procedura, inviato un sms sul telefonino, o una mail, a nostra scelta, con un codice che digiteremo poi in YouTube), e dopo il corretto riconoscimento, riprovando a caricare il video, YouTube lo consentirà.